### **Boletim Técnico**

# ΤΟΤΛΖ

### Implementação da rotina Tabela de Garantia Estendida

| Produto  | : | Microsiga Protheus <sup>®</sup> Veículos | s e Oficina versão 11 |   |          |
|----------|---|------------------------------------------|-----------------------|---|----------|
| Chamado  | : | THWSSC                                   | Data da publicação    | : | 21/01/14 |
| País(es) | : | Todos                                    | Banco(s) de Dados     | : | Todos    |

### Importante

Esta melhoria depende de execução do *update* de base *UPDVEIGL*, conforme **Procedimentos para Implementação**.

Implementada melhoria com a disponibilização da rotina **Tabela de Garantia Estendida (VEIVA120)**, que tem por objetivo, após o término da garantia do fabricante, uma ampliação da garantia do bem segurado contra os defeitos mecânicos, elétricos ou falha estrutural do produto, conforme discriminado na apólice.

### Procedimento para Implementação

O sistema é atualizado logo após a aplicação do pacote de atualizações (*Patch*) deste chamado.

### Importante

Antes de executar o compatibilizador UPDVEIGL é imprescindível:

- a) Realizar o *backup* da base de dados do produto que será executado o compatibilizador (**PROTHEUS11\_DATA\DATA**) e dos dicionários de dados SXs (**PROTHEUS11\_DATA\SYSTEM**).
- b) Os diretórios acima mencionados correspondem à **instalação padrão** do Protheus, portanto, devem ser alterados conforme o produto instalado na empresa.
- c) Essa rotina deve ser executada em modo exclusivo, ou seja, nenhum usuário deve estar utilizando o sistema.
- d) Se os dicionários de dados possuírem índices personalizados (criados pelo usuário), antes de executar o compatibilizador, certifique-se de que estão identificados pelo nickname. Caso o compatibilizador necessite criar índices, irá adicioná-los a partir da ordem original instalada pelo Protheus, o que poderá sobrescrever índices personalizados, caso não estejam identificados pelo nickname.
- e) O compatibilizador deve ser executado com a Integridade Referencial <u>desativada\*</u>.

Este documento é de propriedade da TOTVS. Todos os direitos reservados.

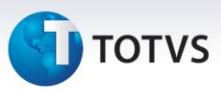

# 📣 Atenção

O procedimento a seguir deve ser realizado por um profissional qualificado como Administrador de Banco de Dados (DBA) ou equivalente!

<u>A ativação indevida da Integridade Referencial pode alterar drasticamente o relacionamento entre</u> <u>tabelas no banco de dados. Portanto, antes de utilizá-la, observe atentamente os procedimentos a</u> <u>seguir:</u>

- No Configurador (SIGACFG), veja se a empresa utiliza Integridade Referencial, selecionando a opção Integridade/Verificação (APCFG60A).
- ii. Se não há Integridade Referencial ativa, são relacionadas em uma nova janela todas as empresas e filiais cadastradas para o sistema e nenhuma delas estará selecionada. Neste caso,
  E SOMENTE NESTE, não é necessário qualquer outro procedimento de ativação ou desativação de integridade, basta finalizar a verificação e aplicar normalmente o compatibilizador, conforme instruções.
- iii. <u>Se</u> há Integridade Referencial ativa em todas as empresas e filiais, é exibida uma mensagem na janela Verificação de relacionamento entre tabelas. Confirme a mensagem para que a verificação seja concluída, <u>ou</u>;
- iv. <u>Se</u> há Integridade Referencial ativa em uma ou mais empresas, que não na sua totalidade, são relacionadas em uma nova janela todas as empresas e filiais cadastradas para o sistema e, somente, a(s) que possui(em) integridade está(arão) selecionada(s). Anote qual(is) empresa(s) e/ou filial(is) possui(em) a integridade ativada e reserve esta anotação para posterior consulta na reativação (ou ainda, contate nosso Help Desk Framework para informações quanto a um arquivo que contém essa informação).
- v. Nestes casos descritos nos itens "iii" ou "iv", E SOMENTE NESTES CASOS, é necessário desativar tal integridade, selecionando a opção Integridade/ Desativar (APCFG60D).
- vi. Quando desativada a Integridade Referencial, execute o compatibilizador, conforme instruções.
- vii. Aplicado o compatibilizador, a Integridade Referencial deve ser reativada, **SE E SOMENTE SE tiver sido desativada**, através da opção **Integridade/Ativar (APCFG60)**. Para isso, tenha em mãos as informações da(s) empresa(s) e/ou filial(is) que possuía(m) ativação da integridade, selecione-a(s) novamente e confirme a ativação.

#### Contate o Help Desk Framework EM CASO DE DÚVIDAS!

- 1. Em ByYou Smart Client, digite U\_UPDVEIGL no campo Programa Inicial.
- 2. Clique em **OK** para continuar.
- Após a confirmação é exibida uma tela para a seleção da empresa em que o dicionário de dados será modificado.

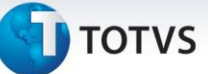

- 4. Ao confirmar é exibida uma mensagem de advertência sobre o *backup* e a necessidade de sua execução em **modo exclusivo**.
- 5. Clique em **Processar** para iniciar o processamento. O primeiro passo da execução é a preparação dos arquivos.

É apresentada uma mensagem explicativa na tela.

- 6. Em seguida, é exibida a janela Atualização concluída com o histórico (*log*) de todas as atualizações processadas. Nesse *log* de atualização são apresentados somente os campos atualizados pelo programa. O compatibilizador cria os campos que ainda não existem no dicionário de dados.
- 7. Clique em Gravar para salvar o histórico (log) apresentado.
- 8. Clique em **OK** para encerrar o processamento.

#### Atualizações do compatibilizador

#### 1. Alteração de Campos no arquivo SX3 – Campos:

• Tabela **VV1** - Cadastro de Veículos:

| Campo        | VV1_TPGREX                                                                                                    | VV1_CODGAR                                                                                                    |
|--------------|----------------------------------------------------------------------------------------------------|----------------------------------------------------------------------------------------------------|
| Тіро         | Caracter                                                                                                    | Caracter                                                                                                    |
| Tamanho      | 1                                                                                                    | 15                                                                                                    |
| Decimal      | 0                                                                                                    | 0                                                                                                    |
| Formato      | @!S1                                                                                                    | @!\$15                                                                                                    |
| Contexto     | Real                                                                                                    | Real                                                                                                    |
| Propriedade  | Alterar                                                                                                    | Alterar                                                                                                    |
| Título       | Tp Gar Esten                                                                                                    | Est Garantia                                                                                                    |
| Descrição    | Tipo Garantia Estendida                                                                                                    | Cód Extensão de Garantia                                                                                            |
| Help         | Informe aqui se a extensão da<br>garantia é promovida pela<br>montadora ou pela<br>concessionária. Exemplo:<br>1= Montadora<br>2= Concessionária | Informe aqui o código da garantia<br>estendida utilizada.                                                           |
| Opções       | 1=Fábrica;2=Concessionária                                                                                                    |                                                                                                    |
| Cons. Padrão |                                                                                                    | VVG                                                                                                    |
| Val. Sistema | (M->VV1_CODGAR :=<br>SPACE(TAMSX3("FSC_SEQ")[1]),.T<br>.) .AND. vazio() .or.<br>PERTENCE("12")                                                   | vazio() .or. FG_Seek("VVN","M-<br>>VV1_TPGREX+M->VV1_CODMAR+M-<br>>VV1_CODGAR",1,.f.,"VV1_DESCRI","VVN_D<br>ESCRI") |
| Nível        | 1                                                                                                    | 1                                                                                                    |
| Obrigatório  | Não                                                                                                    | Não                                                                                                    |

## **Boletim Técnico**

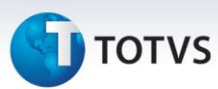

| Usado   | Sim                       | Sim                       |
|---------|---------------------------|---------------------------|
| Browse  | Não                       | Não                       |
| Módulos | SIGAVEI, SIGAOFI, SIGAPEC | SIGAVEI, SIGAOFI, SIGAPEC |

- 2. Exclusão de Campos no arquivo SX3 Campos:
  - Tabela VVN: Tabela de Garantia Estendida

| Campo           | VVN_MODVEI                                                                                                    | VVN_DESMOD                         | VVN_DATPRC                               |
|-----------------|----------------------------------------------------------------------------------------------------|------------------------------------|------------------------------------------|
| Тіро            | Caracter                                                                                                    | Caracter                           | Data                                     |
| Tamanho         | 30                                                                                                    | 30                                 | 8                                        |
| Decimal         | 0                                                                                                    | 0                                  | 0                                        |
| Formato         | @!                                                                                                    | @!S30                              | @D                                       |
| Contexto        | Real                                                                                                    | Visualizar                         | Real                                     |
| Propriedade     | Alterar                                                                                                    | Virtual                            | Alterar                                  |
| Título          | Mod Veículo                                                                                                    | Descrição                          | Dt Apl Preço                             |
| Descrição       | Modelo do Veículo                                                                                                    | Descrição Modelo                   | Dt da Aplicação do<br>Preço              |
| Help            | Informe o Modelo do<br>Veículo.                                                                                                    | Descrição do Modelo do<br>Veículo. | Informe a Data da<br>Aplicação do Preço. |
| Cons.<br>Padrão | VV2VVN                                                                                                    |                                    |                                          |
| Val. Sistema    | FG_Seek("VV2","M-<br>>VVN_CODMAR+M-<br>>VVN_MODVEI",1,.f.,"VVN_<br>DESMOD","VV2_DESMOD").<br>AND.M-<br>>VVN_CODMAR==VE1-<br>>VE1_CODMAR |                                    |                                          |
| Nível           | 1                                                                                                    | 1                                  | 1                                        |
| Obrigatório     | Sim                                                                                                    | Não                                | Não                                      |
| Usado           | Não                                                                                                    | Não                                | Sim                                      |
| Browse          | Sim                                                                                                    | Não                                | Não                                      |
| Módulos         | SIGAVEI, SIGAOFI, SIGAPEC                                                                                                    | SIGAVEI, SIGAOFI, SIGAPEC          | SIGAVEI, SIGAOFI,<br>SIGAPEC             |

## **Boletim Técnico**

# τοτνς

| Campo           | VVN_SEGMOD                                                              | VVN_VALMOD                            |
|-----------------|-------------------------------------------------------------------------|---------------------------------------|
| Тіро            | Caracter                                                                | Numérico                              |
| Tamanho         | 10                                                                      | 12                                    |
| Decimal         | 0                                                                       | 2                                     |
| Formato         | @!\$10                                                                  | @E 999,999,999.99                     |
| Contexto        | Real                                                                    | Real                                  |
| Propriedade     | Alterar                                                                 | Alterar                               |
| Título          | Segmento                                                                | Valor                                 |
| Descrição       | Segmento do Modelo                                                      | Valor do Modelo                       |
| Help            | Informe o Segmento do Modelo do<br>Veículo.                             | Informe o Valor do Modelo do Veículo. |
| Cons.<br>Padrão | VVS                                                                     |                                       |
| Val. Sistema    | Vazio() .or. FG_Seek("VVX","M-<br>>VVN_CODMAR+M-<br>>VVN_SEGMOD",1,.f.) |                                       |
| Nível           | 1                                                                       | 1                                     |
| Obrigatório     | Não                                                                     | Não                                   |
| Usado           | Não                                                                     | Não                                   |
| Browse          | Sim                                                                     | Sim                                   |
| Módulos         | SIGAVEI, SIGAOFI, SIGAPEC                                               | SIGAVEI, SIGAOFI, SIGAPEC             |

### 3. Inclusão de Campos no arquivo SX3 – Campos:

### • Tabela VVN: Tabela de Garantia Estendida

| Campo       | VVN_TPGREX              | VVN_CODMAR      | VVN_PRZGAR                |
|-------------|-------------------------|-----------------|---------------------------|
| Тіро        | Caracter                | Caracter        | Numérico                  |
| Tamanho     | 1                       | 3               | 4                         |
| Decimal     | 0                       | 0               | 0                         |
| Formato     | @!S1                    | @!S3            | @E 9999                   |
| Contexto    | Real                    | Real            | Real                      |
| Propriedade | Alterar                 | Alterar         | Alterar                   |
| Título      | Tp Gar Esten            | Marca           | Prz Validade              |
| Descrição   | Tipo Garantia Estendida | Código da Marca | Prazo Valid Garant Estend |

Este documento é de propriedade da TOTVS. Todos os direitos reservados. ©

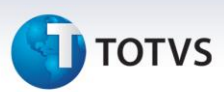

| Help            | Informe aqui se trata-se de<br>um tipo de garantia<br>estendida promovida pela<br>montadora ou pela propria<br>concessionária, ex: 1 =<br>Montadora<br>2 = Concessionária | Informe o Código da<br>Marca do Veículo.                                                                      | Prazo de validade em dias<br>para aplicação<br>neste tipo de garantia<br>estendida, conforme<br>exemplos:<br>180 dias<br>140 dias |
|-----------------|----------------------------------------------------------------------------------------------------|----------------------------------------------------------------------------------------------------|----------------------------------------------------------------------------------------------------|
| Opções          | 1=Fábrica;2=Concessionária                                                                                                    |                                                                                                    |                                                                                                    |
| Cons.<br>Padrão |                                                                                                    | VE1                                                                                                    |                                                                                                    |
| Val. Sistema    | PERTENCE("12").and.FG_EK(<br>"VVN",,,,"EXITPGREX")                                                                                                    | FG_Seek("VE1","M-<br>>VVN_CODMAR",1,.f.,"V<br>VN_DESMAR","VE1_DES<br>MAR").AND.FG_EK("VVN<br>",,,"EXITPGREX") | M->VVN_PRZGAR > 0                                                                                                    |
| Nível           | 1                                                                                                    | 1                                                                                                    | 1                                                                                                    |
| Obrigatório     | Sim                                                                                                    | Sim                                                                                                    | Sim                                                                                                    |
| Usado           | Sim                                                                                                    | Sim                                                                                                    | Sim                                                                                                    |
| Browse          | Sim                                                                                                    | Sim                                                                                                    | Sim                                                                                                    |
| Módulos         | SIGAVEI, SIGAOFI, SIGAPEC                                                                                                    | SIGAVEI, SIGAOFI,<br>SIGAPEC                                                                                  | SIGAVEI, SIGAOFI, SIGAPEC                                                                                                    |

### Importante

O tamanho dos campos que possuem grupo podem variar conforme ambiente em uso.

### Procedimentos para Configuração

4. No **Configurador (SIGACFG)** acesse **Ambientes/Cadastro/Menu (CFGX013)**. Informe a nova opção de menu do *Oficina*, conforme instruções a seguir:

| Menu           | Atualizações        |
|----------------|---------------------|
| Submenu        | Cad. Veículos       |
| Nome da Rotina | Tab. Garantia Esten |
| Programa       | VEIVA120            |
| Módulo         | Oficina             |
| Тіро           | Função Protheus     |
| Tabelas        | VVN, VV1            |

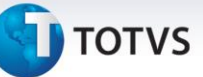

5. No **Configurador (SIGACFG)** acesse **Ambientes/Cadastro/Menu (CFGX013)**. Informe a nova opção de menu do *Veículos*, conforme instruções a seguir:

| Menu           | Atualizações        |
|----------------|---------------------|
| Submenu        | Cad. Veículos       |
| Nome da Rotina | Tab. Garantia Esten |
| Programa       | VEIVA120            |
| Módulo         | Veículos            |
| Тіро           | Função Protheus     |
| Tabelas        | VVN, VV1            |

### Procedimentos para Utilização

- 1. Em Veículos (SIGAVEI) acesse Atualizações / Cad. Veículos / Tab. Garantia Esten (VEIVA120).
- 2. Clique em Incluir.
- 3. Informe os dados conforme orientação dos helps de campos, com especial atenção no preenchimento dos campos:
  - **Tp Gar Esten (VVN\_TPGREX):** Garantia estendida promovida pela montadora ou pela própria concessionária, conforme exemplo: 1 = Montadora / 2 = Concessionária.
  - Marca (VVN\_CODMAR): Informe o código da marca do veículo.
  - Mod Veículo (VVN\_MODVEI): Informe o modelo do veículo.
  - Descr Garant (VVN\_DESCRI): Informe a descrição da garantia estendida.
  - Cod Garantia (VVN\_CODGAR): Informe a descrição da garantia estendida.
  - **Cobre Peças (VVN\_COBPEC):** Informe se este tipo de garantia estendida da cobertura as peças aplicadas, conforme exemplo: 0 = Não cobre / 1 = Cobre.
  - **Cobre Serviços (VVN\_COBSRV):** Informe se este tipo de garantia estendida da cobertura aos serviços efetuados, conforme exemplo: 0 = Não cobre serviços efetuados / 1 = Cobre os serviços efetuados.
  - **Prz Validade (VVN\_PRZGAR):** Prazo de validade em dias para aplicação neste tipo de garantia estendida, conforme exemplo: 180 dias / 140 dias.
  - Km Gar Esten (VVN\_KILGAR): Informe a validade em quilômetros para aplicação neste tipo de garantia estendida, conforme exemplos: 5.000 kilometros / 10.000 kilometros.
  - Dt Apl Preço (VVN\_DATPRC): Informe a data da aplicação do preço.
  - Segmento (VVN\_SEGMOD): Informe o segmento do modelo do veículo.
  - Valor (VVN\_VALMOD): Informe o valor do modelo do veículo.
- 4. Confira os dados e confirme.
- 5. Acesse Atualizações / Cad. Veículos / Veículos Modelo 2 (VEIXA010).
- 6. Selecione o chassi que terá a garantia estendida e clique em Alterar.
- 7. Clique na pasta Dados Operacionais.

0

Este documento é de propriedade da TOTVS. Todos os direitos reservados. ©

### **Boletim Técnico**

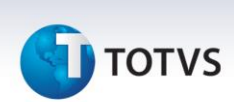

- 8. Preencha os campos:
  - Tp Gar Esten (VV1\_TPGREX): Informe uma das seguintes opções: 1 Montadora / 2 Concessionária.
  - Est Garantia (VV1\_CODGAR), clique em consulta padrão <F3>.

O sistema apresenta o registro incluso anteriormente na rotina Tab. Garantia Estendida (VEIVA120).

9. Preencha o campo com uma das opções disponíveis na consulta padrão e confirme.

| Informações Técnicas  |                                                                    |
|-----------------------|--------------------------------------------------------------------|
|                       |                                                                    |
| Tabelas Utilizadas    | VVN - Tabela de Garantia Estendida.<br>VV1 - Cadastro de Veículos. |
| Funções Envolvidas    | Tab. Garantia Esten (VEIVA120).<br>Veículos Modelo 2 (VEIXA010).   |
| Sistemas Operacionais | Windows <sup>®</sup> / Linux <sup>®</sup>                          |